## Hívás indítása és fogadása okostelefonon

## iPhone 🗯

Nyissuk meg a Kontaktok alkalmazást.

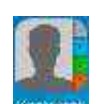

A képernyőn fel-le húzással keressük meg azt a partnerünket, akit fel szeretnénk hívni. Bökjünk rá az illető nevére.

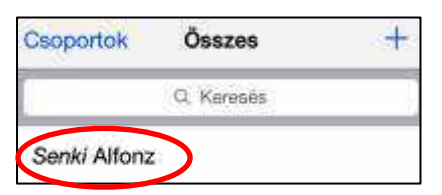

Keressük meg a névjegyben a telefonszámot. A felfelé forduló telefon ikon itt is, mint legtöbbször a hívás indítását jelzi. Bökjünk rá erre és már tárcsázunk is.

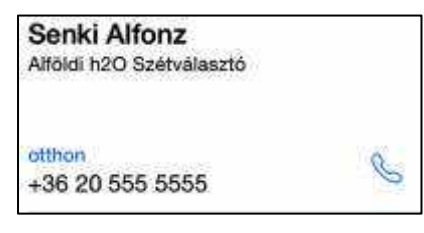

Ha csörög a telefon és fel szeretnénk venni, gyakran nem tudjuk, hova is kapjunk.

Az okostelefonoknál gyakori, hogy nem csak meg kell nyomni egy gombot, hanem húzni kell az ujjunkat valamerre.

Ezen a példán például a zöld telefon ikonra kell tennünk az ujjunkat és jobbra húzni, ha fogadni szeretnénk a hívást.

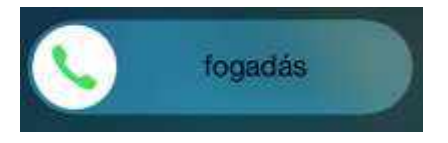

Ha nem látunk sávot, az azt is jelzi, hogy elég megnyomnunk a gombot, mint az alábbi példán.

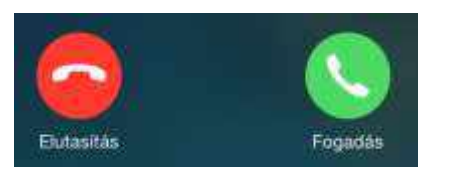

## Android 🖷

Nyissuk meg a Kapcsolatok alkalmazást.

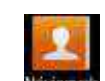

A képernyőn fel-le húzással keressük meg azt a partnerünket, akit fel szeretnénk hívni. Bökjünk rá az illető nevére.

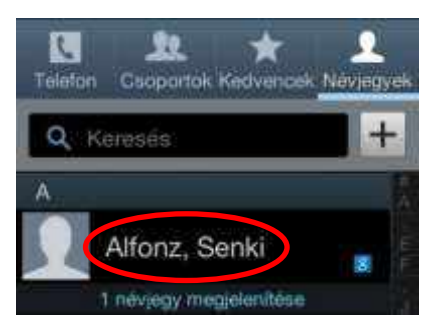

Keressük meg a névjegyben a telefonszámot. A zöld telefon ikon itt is, mint legtöbbször a hívás indítását jelzi. Bökjünk rá erre és már tárcsázunk is.

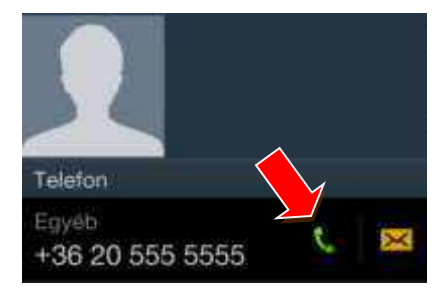

Ha csörög a telefon és fel szeretnénk venni, gyakran nem tudjuk, hova is kapjunk.

Az okostelefonoknál gyakori, hogy nem csak meg kell nyomni egy gombot, hanem húzni kell az ujjunkat valamerre.

Ezen a példán például a körre kell tennünk az ujjunkat és jobbra húzni, ha fogadni szeretnénk a hívást és balra, ha nem.

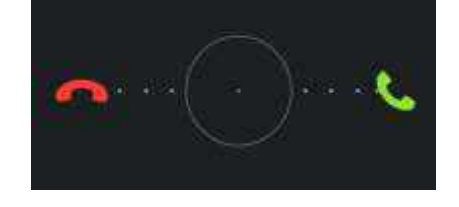

# IKER\_1.9.5\_SÚGÓ\_okostelefon

#### Windows Phone 🛈

Nyissuk meg a Kapcsolatok alkalmazást.

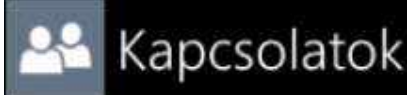

A képernyőn fel-le húzással keressük meg azt a partnerünket, akit fel szeretnénk hívni. Bökjünk rá az illető nevére.

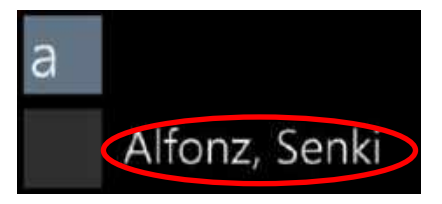

Keressük meg a névjegyben a telefonszámot. Bökjünk rá a 'Mobilszám hívása' gombra és már tárcsázunk is.

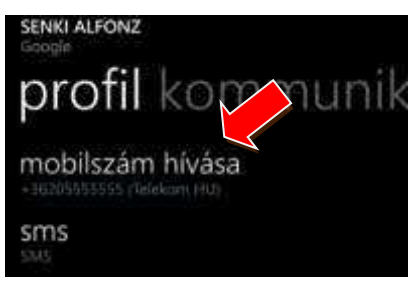

Ha csörög a telefon és fel szeretnénk venni, gyakran nem tudjuk, hova is kapjunk.

Az okostelefonoknál gyakori, hogy nem csak meg kell nyomni egy gombot, hanem húzni kell az ujjunkat valamerre.

Ezen a példán viszont nem látható sáv, így elég megnyomnunk 'fogadás' а gombot ahhoz, hogy felvegyük a telefont, 'elutasítás' vagy az gombot, ha nem szeretnénk fogadni a hívást.

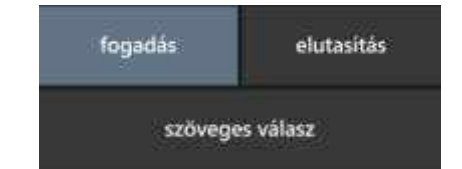

# Üzenetek küldése és fogadása okostelefonon

## iPhone 僅

Nvissuk meg az 'Üzenetek' alkalmazást.

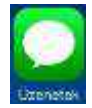

Itt megtalálhatjuk azokat a szöveges üzeneteket (sms), amiket nekünk küldtek, de mi magunk is írhatunk, ha a nyíllal is jelölt 'Új üzenet' gombra bökünk.

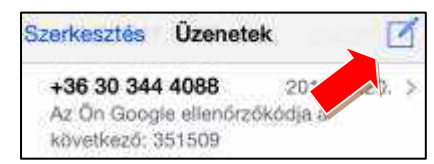

bekarikázott szövegmezőbe А beírhatiuk az üzenetet. а '+' címzettet a nyíllal jelölt gombbal, a telefonkönyből is kiválaszthatjuk.

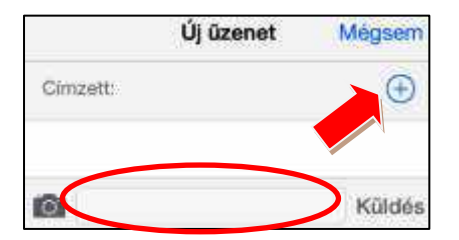

Keressük meg a névjegyben annak az ismerősünknek a nevét, akinek az üzenetet (sms) el szeretnénk küldeni. Bökjünk rá a nevére, ekkora az automatikusan bekerül a címzettek közé.

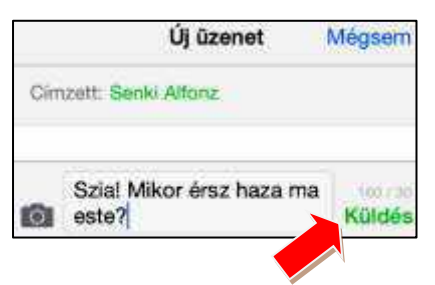

Az üzenet elküldéséhez bökjünk a nyíllal is jelölt küldés gombra.

# Android 🖷

Nyissuk meg az 'Üzenetek' alkalmazást. Telefontól. táblagéptől függően más is lehet a neve, illetve ikonja.

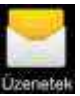

megtalálhatjuk azokat а

ltt szöveges üzeneteket (sms). amiket nekünk küldtek, de mi magunk is írhatunk, ha a nyíllal is jelölt 'Új üzenet' gombra bökünk.

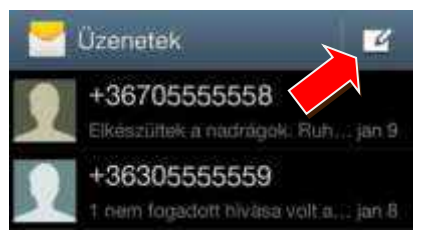

A szövegbuborékba beírhatjuk az üzenetet, a címzettet a nyíllal 1 jelölt gombbal telefonkönyből is kiválaszthatjuk.

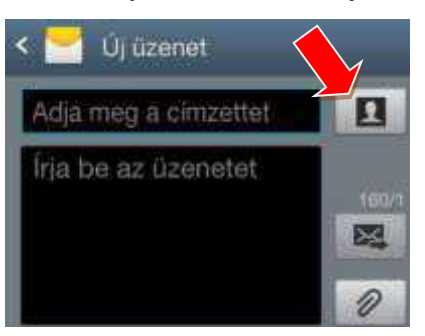

Keressük meg a névjegyben annak az ismerősünknek a nevét, akinek az üzenetet (sms) el szeretnénk küldeni. Bökjünk rá a nevére, ekkora az automatikusan bekerül a címzettek közé.

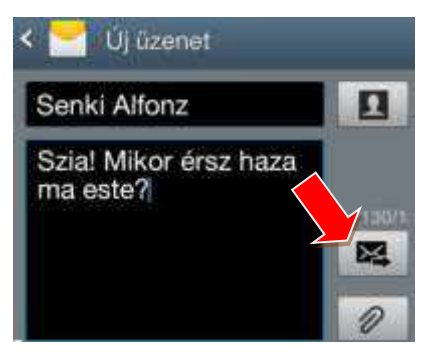

Az üzenet elküldéséhez bökjünk a nyíllal is jelölt küldés gombra.

# Windows Phone

Nyissuk meg a7 'Üzenetek' alkalmazást.

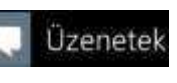

Itt megtalálhatjuk azokat а szöveges üzeneteket (sms), amiket nekünk küldtek, de mi magunk is írhatunk, ha a nyíllal is jelölt 'Új üzenet' gombra 🚯 bökünk.

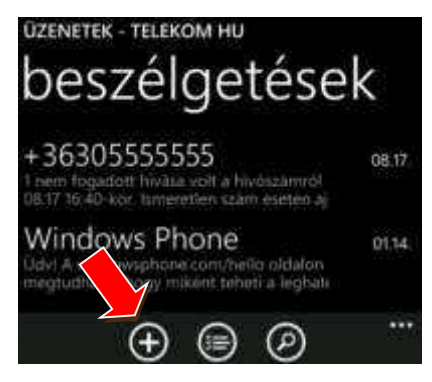

A szövegbuborékba beírhatjuk az üzenetet, a címzettet a nyíllal jelölt '+' gombbal a telefonkönyből is kiválaszthatiuk.

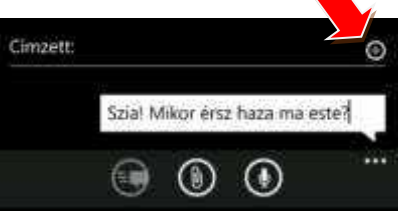

Keressük meg a névjegyben annak az ismerősünknek a nevét, akinek az üzenetet (sms) el szeretnénk küldeni. Bökjünk rá a nevére, ekkora az automatikusan bekerül a címzettek közé.

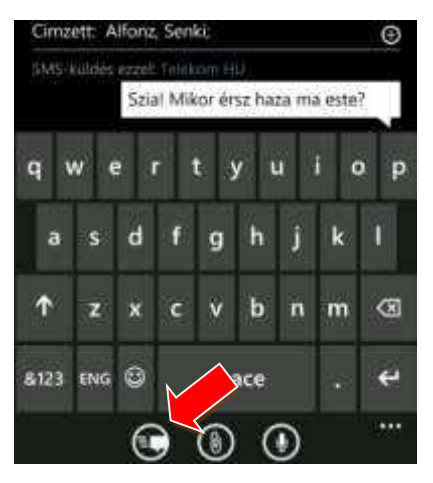

Az üzenet elküldéséhez bökjünk a nyíllal is jelölt küldés gombra.